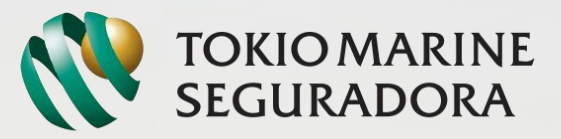

NOSSA TRANSPARÊNCIA, SUA CONFIANÇA

# TUTORIAL **TRANSPORTES** FATURAMENTO PORTAL CORRETOR

## Prévias e Faturas Consultar / Faturar

O acesso no Portal continua da mesma forma, o menu "Consultar" foi alterado para "Consultar / Faturar".

Produtos > Demais Produtos PJ > Transportes > Prévias e Faturas > Consultar / Faturar

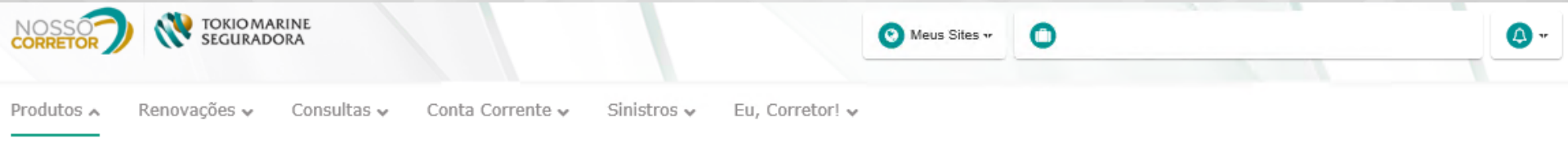

O Demais Produtos PJ
 Trans

| Cotações e Propostas                             | Solicitar Cotação             | Transportes          | Apólices                            | Renovações                  | Sinistros                  |
|--------------------------------------------------|-------------------------------|----------------------|-------------------------------------|-----------------------------|----------------------------|
| Nova Cotação - Pequeno                           | Nova Cotação - Anexar Arquivo | Averbação Eletrônica | Consultar Seguros                   | Relatório de Renovações     | Consultar Sinistros        |
| Transportador                                    | Consultar Cotações            | Acompanhar Recepção  | Acompanhar Emissão                  | Corporate                   | Procedimentos e Documentos |
| Nova Cotação - Pequeno<br>Embarcador             |                               | Upload de Arquivos   | 2º Via Boleto, Apólice e<br>Endosso | Prévias e Faturas           | Consulta de Averbações     |
| Nova Cotação - Apólice Avulsa<br>para Embarcador |                               |                      | Relação de Apólices                 | Consultar / Faturar         | Nacionais                  |
| Consultar Cotações                               |                               |                      | Alterar de Endereço                 | Relatório Faturas IS Zerada | Internacionais             |
| Solicitação de Análise Especial                  |                               |                      | Relatório de Produção               |                             |                            |
|                                                  |                               |                      | Definir Correspondências            |                             |                            |

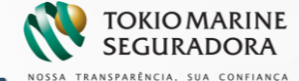

#### Prévias e Faturas -DashBoard

Através do DashBoard abaixo o corretor terá um acesso mais rápido às consultas / faturamento de acordo com os status:

| De 04/2020                                                                                                    | Até                                            | 05/2020                    | <b>m</b>   |                                      |                            |                |                      |                                           |                              |                          |         |
|----------------------------------------------------------------------------------------------------|------------------------------------------------|----------------------------|------------|--------------------------------------|----------------------------|----------------|----------------------|-------------------------------------------|------------------------------|--------------------------|---------|
| PREVIAS<br>PENDENTES                                                                                                    | 6                                              |                            | ¢ ۳        | M FECHAMENTO                         | 3                          | Ģ              | PRÉVIAS<br>RECUSADAS | 1                                         | O                            | FATURAS EMITIDAS         |         |
|                                                                                                    |                                                |                            |            |                                      |                            |                |                      |                                           |                              |                          |         |
| Q Pesquisa de Pr                                                                                                    | évias e Fatur                                  | as                         |            |                                      |                            |                |                      |                                           |                              |                          |         |
| Q Pesquisa de Pro                                                                                                    | évias e Fatur                                  | as<br>ao mês e ar          | no da data | a de saída dos embs                  | arques para os             | casos de EXP   | RTAÇÃO. Para o       | s casos de IMPOR                          | TAÇÃO, corre                 | sponde ao mês e ano da o | jata d  |
| Q Pesquisa de Pro                                                                                                    | èvias e Fatur<br>ncia: corresponde             | as<br>e ao mês e ar        | no da data | a de saída dos emba                  | arques para os             | i casos de EXP | )RTAÇÃO. Para o      | s casos de IMPOR                          | TAÇÃO, corres                | sponde ao mês e ano da o | data d  |
| Q Pesquisa de Pro<br>▲ Mês/Ano de Refer<br>movimento.<br>Dados da Consul                                                              | évias e Fatur<br>ncia: correspond<br>ta        | <b>as</b><br>e ao mês e ar | no da data | a de saída dos emba                  | arques para os             | casos de EXP   | RTAÇÃO. Para o       | s casos de IMPOR                          | TAÇÃO, corre:                | sponde ao mês e ano da o | data d  |
| Q Pesquisa de Pro<br>Mês/Ano de Referé<br>movimento.<br>Dados da Consul<br>Ramo Produto / Apóli                                       | évias e Fatur<br>ncia: correspond<br>ta<br>ce  | as<br>e ao mês e ar        | no da data | a de saída dos embr<br>Periodo de Vi | arques para os<br>igência: | casos de EXP   | NRTAÇÃO. Para o      | s casos de IMPOR<br>Subgrupo              | TAÇÃO, corre:                | sponde ao mês e ano da ( | data d  |
| Q Pesquisa de Pro<br>A Més/Ano de Referr<br>movimento.<br>Dados da Consul<br>Ramo Produto / Apóll<br>Selecione                        | ivias e Fatur<br>ncia: corresponde<br>ta<br>ce | as<br>e ao mês e ai        | no da data | a de saída dos embo<br>Periodo de V  | arques para os<br>igência: | casos de EXP   | RTAÇÃO. Para o       | s casos de IMPOR<br>Subgrupo<br>Selecione | TAÇÃO, corre:<br>uma Apólice | sponde ao mês e ano da o | data de |
| Q Pesquisa de Pro<br>▲ Mês/Ano de Referr<br>movimento.<br>Dados da Consul<br>Ramo Produto / Apóli<br>Selecione<br>Mês/Ano de Referênc | ivias e Fatur<br>ncia: correspond<br>ta<br>ce  | as<br>e ao mês e ar        | no da data | a de saída dos embr<br>Periodo de V  | irques para os<br>igência: | casos de EXP   | NRTAÇÃO. Para o      | s cesos de IMPOR<br>Subgrupo<br>Selecione | TAÇÃO, corre:<br>uma Apólice | sponde ao mês e ano da d | data d  |

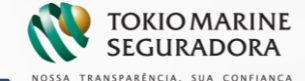

#### Prévias e Faturas -DashBoard

É possível aumentar o período de visualização do dash em até 3 meses:

| De 04/2020                                                                                                    | Ats                                               | 06/2020           | m          |                                    |                              |                |                      |                                              |                                   |                      |      |
|----------------------------------------------------------------------------------------------------|---------------------------------------------------|-------------------|------------|------------------------------------|------------------------------|----------------|----------------------|----------------------------------------------|-----------------------------------|----------------------|------|
| PREVIAS<br>PENDENTES                                                                                                    | 6                                                 |                   | Ô          | EM FECHAMENTO                      | 3                            | Ô              | PRÉVIAS<br>RECUSADAS | 1                                            | <b>O</b> 7/                       | ATURAS EMITIDAS      |      |
|                                                                                                    |                                                   |                   |            |                                    |                              |                |                      |                                              |                                   |                      |      |
|                                                                                                    |                                                   |                   |            |                                    |                              |                |                      |                                              |                                   |                      |      |
| Q Pesquisa de Pr                                                                                                    | évias e Fatur                                     | as                |            |                                    |                              |                |                      |                                              |                                   |                      |      |
| Q Pesquisa de Pr                                                                                                    | évias e Fatur                                     | as<br>e ao més e  | e ano da d | data de salida dos em              | barques para os              | casos de EXPO  | ORTAÇÃO, Para os     | cesos de IMPORTA                             | uÇÃO, correspond                  | le so mês e sno da c | data |
| Q Pesquisa de Pr                                                                                                    | évias e Fatur<br>éncia: correspond                | as<br>e ao mile e | e ano da d | data de salda dos em               | barques para or              | casos de IDOPO | ORTAÇÃO. Para os     | casos de IMPORTA                             | uÇÃO, correspond                  | le ao més e ano da c | data |
| Q Pesquisa de Pr<br>A MésiAno de Refer<br>movimento.<br>Dados da Consu                                                          | évias e Fatur<br>éncia: correspond<br>Ita         | as<br>a ao mila ( | e ano da d | data de salida dos em              | berques para or              | casos de EDOPC | ORTAÇÃO, Para os     | casos de IMPORTA                             | uÇĂO, correspond                  | le ao més e ano da d | data |
| Q Pesquisa de Pr<br>A MésiAno de Refer<br>movimento.<br>Dados da Consu<br>Ramo Produto / Apô                                    | évias e Fatur<br>éncia: correspond<br>Ita<br>ice  | as<br>a ao mila ( | e ano da d | data de salda dos em               | barques para os<br>Vigência: | casos de EXPC  | ORTAÇÃO. Para os     | casos de IMPORTA<br>Subgrupo                 | uÇĂO, correspond                  | le ao mês e ano da d | data |
| Q Pesquisa de Pr<br>A MésiAno de Refer<br>movimento.<br>Dados da Consu<br>Ramo Produto / Apô<br>Selecions                       | évias e Fatur<br>éncia: correspond<br>lita<br>ice | as<br>e ao més e  | e ano da d | data de salda dos em<br>Periodo de | barques para os<br>Vigência: | casos de EXPC  | DRTAÇÃO, Para os     | casos de IMPORTA<br>Subgrupo<br>Selecione un | ιÇĂO, correspond<br>ma Apólice τ  | ie ao més e ano da o | data |
| Q Pesquisa de Pr<br>A MisiAno de Refer<br>movimento.<br>Dados da Consu<br>Ramo Produto / Apó<br>Selecione<br>MéxiAno de Referên | évias e Fatur<br>éncia: correspond<br>lita<br>ice | as<br>a ao mia e  | e ano da d | data de salda dos em<br>Periodo de | barques para or<br>Vigência: | casos de EXPC  | ORTAÇÃO, Para os     | casos de IMPORTA<br>Subgrupo<br>Selecione ur | ιÇĂΟ, correspond<br>τια Apólice Τ | te ao mês e ano da d | data |

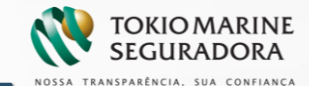

Na nova opção constará os casos cujas prévias foram liberadas e estão disponíveis para análise do corretor para faturamento ou recusa:

Consulta de Prévias e Faturas A DashBoard de Prévias e Faturas Até 05/2020 De 04/2020 ŵ Ê C. PREVIAS Ç PRÉVIAS FATURAS EMITIDAS EM FECHAMENTO PENDENTES 4 RECUSADAS Q Pesquisa de Prévias e Faturas A Mês/Ano de Referência: corresponde ao mês e ano da data de saída dos embarques para os casos de EXPORTAÇÃO. Para os casos de IMPORTAÇÃO, corresponde ao mês e ano da data de movimento. Dados da Consulta Ramo Produto / Apólice Periodo de Vigência: Subgrupo Selecione . Selecione uma Apólice Mês/Ano de Referência Resumo de Embarques Relação de Embarques Prévia Selecione . X Cancelar

Q Relação de Prévias Pendentes de Aprovação

A consulta do Resumo e Relação de Embarques pelo status será realizada através do ícone abaixo, de acordo como respectivo documento (esta forma de consulta se estende aos demais status).

| Mês / Ano<br>Referência | Ramo | Apólice | Subgrupo | Dt Prévia  | Segurado                                                                                                    | Valor 15            | Valor Prêmio<br>Liquido | Ajuste        | Qtd<br>Embarques | Resumo          | Relação     | Aprovar | Recusa |
|-------------------------|------|---------|----------|------------|----------------------------------------------------------------------------------------------------|---------------------|-------------------------|---------------|------------------|-----------------|-------------|---------|--------|
| 202004                  | 21   | 6.52    | 1        | 23/06/2020 | A POTO TO A                                                                                                    | R\$ 42.384.00       | R\$ 150,00              | R\$ 0,00      | з с              | <b>&gt;</b> < c | <b>\$</b> 0 | Ø       | Q      |
| 202004                  | 21   | C.D.    | 1        | 23/06/2020 | Calle The                                                                                                    | R\$<br>1.000.000,00 | R\$ 1.000,00            | R\$<br>-90,00 | 1                | Q               | Q           | ß       | Q      |
| 202004                  | 21   | 192     | 1        | 23/06/2020 | and the second second                                                                                                    | R\$<br>100.000,00   | R\$ 1.100,00            | R\$<br>100,00 | 1                | Q               | Q           | ß       | Q      |
| 202004                  | 21   | West -  | 1        | 23/06/2020 | A CONTRACTOR OF A CONTRACT                                                                                                    | R\$ 39.000,00       | R\$ 500,00              | R\$ 0,00      | 3                | Q               | Q           | ŵ       | Q      |
| 202004                  | 22   | I all   | 10       | 22/08/2020 | AND A DESCRIPTION OF A DESCRIPTION OF A | US\$ 0,00           | US\$ 135,00             | US\$<br>0,00  | 0                | ٩               | ٩           | ß       | Q      |
| 202004                  | 22   | 102     | 1        | 24/08/2020 | and the second second second second second second second second second second second second second second second                                                                                                    | R\$                 | R\$ 9.458,75            | R\$ 0,00      | 3                | Q               | Q           | 0       | Q      |

Primeiro 1 Último

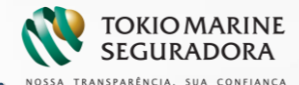

Prévias Pendentes – o download do Excel e PDF ficarão disponíveis para geração no momento da consulta (esta forma de consulta se estende aos demais status).

| Q Relação  | do Próvios Pondon  | itos do Anrova | áo            |                  |                      |            |         |
|------------|--------------------|----------------|---------------|------------------|----------------------|------------|---------|
| Mês / Ano  | Resumo de Emb      | arques         |               |                  |                      | ×          |         |
| Referência | Ramo Produto/Apóli | ce 21          |               | Subgrupo 1 -     |                      | provar     | Recusar |
| 202004     | Mês/Ano de Referen | cia 04/2020    |               |                  | excel pdf            | ß          | 9       |
| 202004     |                    |                |               |                  |                      | ß          | Q       |
| 202004     | Origem             | Destino        | Valor IS      | Prêmio Comercial | Quantidade Embarques | ß          | Q       |
| 202004     | SP                 | SP             | R\$ 27.512,00 | R\$ 100,00       | 2                    | ß          | Q       |
| 000004     | RJ                 | MG             | R\$ 14.852,00 | R\$ 50,00        | 1                    |            |         |
| 202004     |                    |                |               |                  |                      | ß          | 2       |
| 202004     |                    |                |               | 1.648.800.00     |                      | ß          | Q       |
|            |                    |                |               |                  |                      |            |         |
|            |                    |                |               |                  | 0                    | Primeiro 1 | Último  |

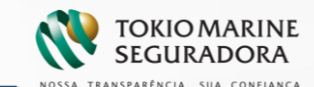

O Relação de Prévias Pendentes de Aprovação.

O corretor poderá realizar a Aprovação ou a Recusa da Prévia através dos ícones abaixo:

| <b>~</b>                |      |         |          |            |                           |                     |                         |               |                  |        |         |                     |         |
|-------------------------|------|---------|----------|------------|---------------------------|---------------------|-------------------------|---------------|------------------|--------|---------|---------------------|---------|
| Mês / Ano<br>Referência | Ramo | Apólice | Subgrupo | Dt Prévia  | Segurado                  | Valor IS            | Valor Prêmio<br>Líquido | Ajuste        | Qtd<br>Embarques | Resumo | Relação | <b>P</b><br>Aprovar | Recusar |
| 202004                  | 21   |         | 1        | 23/06/2020 | CONTRUTORA HOSS LTDA      | R\$ 42.364,00       | R\$ 150,00              | R\$ 0,00      | 3                | Q      | Q       | Ċ                   | Ģ       |
| 202004                  | 21   | 12/2    | 1        | 23/06/2020 | DANYONEXLIDA              | R\$<br>1.000.000,00 | R\$ 1.000,00            | R\$<br>-90,00 | 1                | Q      | Q       | Ø                   | Ģ       |
| 202004                  | 21   |         | 1        | 23/06/2020 | DO BRASIL LIDA            | R\$<br>100.000,00   | R\$ 1.100,00            | R\$<br>100,00 | 1                | Q      | Q       | Ď                   | Ģ       |
| 202004                  | 21   |         | 1        | 23/06/2020 | IN ORASIE LIDA            | R\$ 39.000,00       | R\$ 500,00              | R\$ 0,00      | 3                | Q      | Q       | Ď                   | Ģ       |
| 202004                  | 22   |         | 1        | 22/06/2020 | INDUSTRIAS PESADAS<br>S/A | US\$ 0,00           | US\$ 135,00             | US\$<br>0,00  | 0                | Q      | Q       | Ċ                   | Ģ       |
| 202004                  | 22   |         | 1        | 24/06/2020 | DO BRASI                  | R\$<br>1.849.900,00 | R\$ 9.458,75            | R\$ 0,00      | 3                | Q      | Q       | Ċ                   | Ģ       |

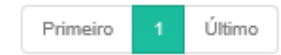

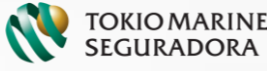

## Prévias Pendentes Aprovação / Emissão de Fatura

O corretor escolherá a data de vencimento da fatura e clicar em "Emitir Fatura"

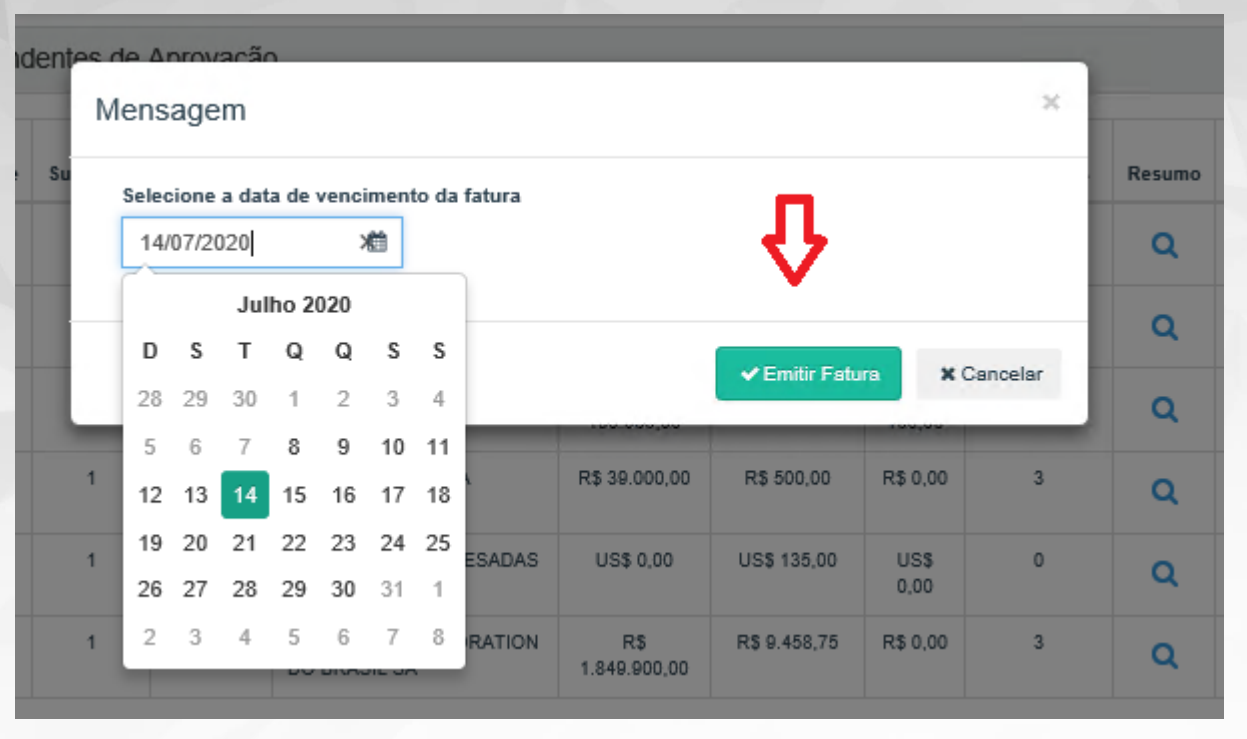

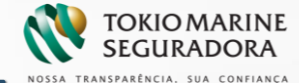

## Prévias Pendentes Aprovação / Emissão de Fatura

Após a escolha do vencimento, a fatura será direcionada para os processos automáticos de emissão e serão formalizadas em alguns minutos.

As faturas emitidas poderão ser consultadas através do status "Faturas Emitidas" ou através do menu atual de Consulta de 2 ª via.

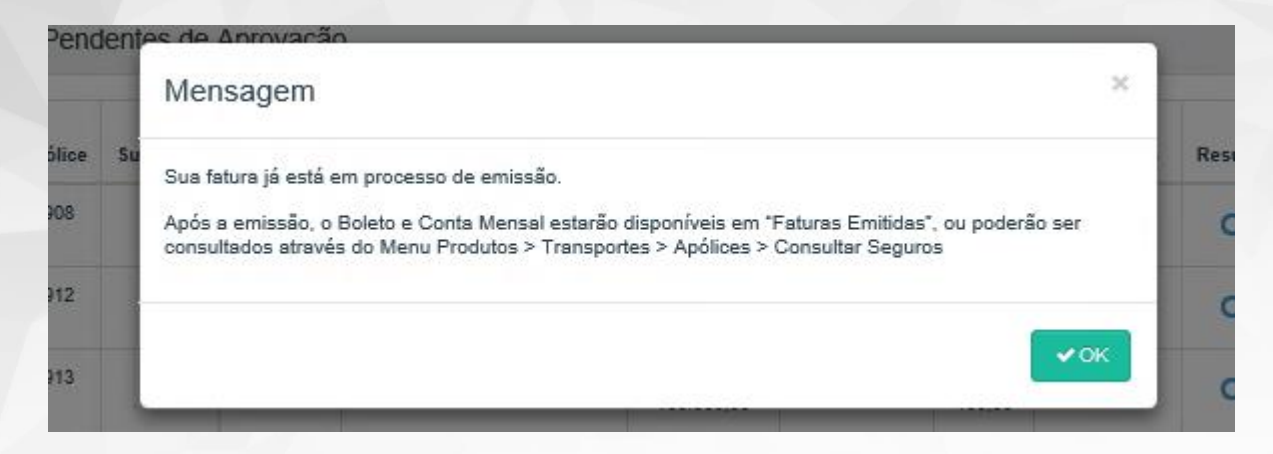

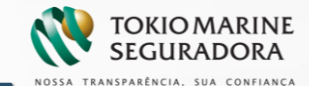

### Consulta Individual

#### Aprovação / Emissão de Fatura

A emissão também poderá ser realizada através da forma de consulta anterior - individualmente:

Digitar o número da apólice / nome do segurado ou CNPJ, clicar em prévia e "Pesquisar"

| PREVIAS<br>PENDENTES         | 4                               | M FECHAMENTO 4                  | RECUSADAS                         | 1                            | -ATURAS EMITIDAS         |
|------------------------------|---------------------------------|---------------------------------|-----------------------------------|------------------------------|--------------------------|
| O Recouica do Bróviac        | o Esturas                       |                                 |                                   |                              |                          |
| z resquisa de rievias        | eratulas                        |                                 |                                   |                              |                          |
| A Mês/Ano de Referência: o   | corresponde ao mês e ano da daf | a de saída dos embarques para o | s casos de EXPORTAÇÃO. Para os ca | sos de IMPORTAÇÃO, correspor | nde ao mês e ano da data |
| movimento.                   |                                 |                                 |                                   |                              |                          |
| Dados da Consulta            |                                 |                                 |                                   |                              |                          |
|                              |                                 |                                 |                                   |                              |                          |
| Ramo Produto / Apolice       |                                 | 28/02/2017                      | - 28/02/2021                      | Subgrupo                     | •                        |
|                              |                                 | )                               |                                   | <u>л</u>                     |                          |
| Mes/Ano de Referencia        |                                 | Rocumo do Emborquios            | Poloción do Emborques             | Prévie Febre                 |                          |
|                              | •                               | Resulto de Enititarques         | Relação de Embarques              |                              |                          |
| 04/2020                      |                                 | ado! As averbações dos subgr    | upos estão agrupadas sob o subgru | oo 1.                        |                          |
| Prezado corretor(a), esta ap | ólice possui faturamento agru   |                                 |                                   |                              |                          |
| Prezado corretor(a), esta ap | oblice possui faturamento agruj |                                 |                                   |                              |                          |

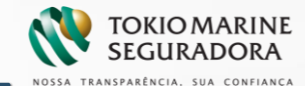

## Consulta Individual

#### Aprovação / Emissão de Fatura

Na pesquisa serão exibidas as informações da prévia da forma anterior, e através do botão "Aprovar Prévia" a fatura também será emitida (o fluxo de recusa de prévia permanece da forma anterior).

| o Produto / Apôlice                                                     |                                                 | Periodo de Vigencia:                         |                                 | Subgrupo                     |                                         |
|-------------------------------------------------------------------------|-------------------------------------------------|----------------------------------------------|---------------------------------|------------------------------|-----------------------------------------|
|                                                                         |                                                 | • 28/02/2017                                 | - 28/02/2021                    | 1.                           | •                                       |
| Ano de Referência                                                       |                                                 |                                              |                                 |                              |                                         |
| 2020                                                                    |                                                 | Resumo de Embarques                          | Relação de Embarques            | Prévia I                     | fatura -                                |
| ado corretor(a), esta ap                                                | ólice possui faturamento                        | agrupado! As averbações dos subg             | upos estão agrupadas sob o s    | subgrupo 1.                  |                                         |
|                                                                         |                                                 |                                              |                                 |                              |                                         |
|                                                                         |                                                 |                                              |                                 |                              |                                         |
| Cancelar X Cancelar                                                     |                                                 |                                              |                                 |                              |                                         |
|                                                                         |                                                 |                                              |                                 |                              |                                         |
|                                                                         |                                                 |                                              |                                 |                              |                                         |
|                                                                         |                                                 |                                              |                                 |                              |                                         |
|                                                                         |                                                 |                                              |                                 |                              |                                         |
|                                                                         |                                                 | (B) [                                        | 0                               |                              |                                         |
| a de Faturas - Na                                                       | acionais                                        | 0                                            | 0                               |                              |                                         |
| a de Faturas - Na                                                       | acionais                                        |                                              | 0                               |                              |                                         |
| a de Faturas - Na<br>Origem o                                           | acionais<br>Destino ÷                           | Valor 15 0                                   | Prémio Comercial                |                              | Quantidade Embarques                    |
| a de Faturas - Na<br>Origem :<br>SP                                     | acionais<br>Destino =<br>SP                     | Valor IS 0<br>RS 100.000.00                  | Primo Comercial<br>RS 100.00    |                              | Quantidade Embarques                    |
| a de Faturas - Na<br>Origem :<br>SP                                     | acionais<br>Destino ÷<br>SP                     | Vator HS 0<br>RS 100.000.00                  | Primio Conercial<br>R\$ 100,00  |                              | Quantidade Embarques                    |
| a de Faturas - Na<br>Origem a<br>SP                                     | Destino :<br>SP                                 | Vator HS 0<br>RS 100.000.00                  | Primio Conercial<br>R\$ 100,00  |                              | Quantidade Embarques<br>1<br>Primeiro 1 |
| a de Faturas - Na<br>Origem a<br>SP                                     | Destino ÷<br>SP                                 | Vator H\$ 0<br>R\$ 100.000.00                | Primio Converciat<br>R\$ 100,00 |                              | Quantidade Embarques<br>1<br>Primeiro 1 |
| a de Faturas - Na<br>Origem :<br>SP<br>Situação Atual: La               | Destino =<br>SP<br>berada para análise          | Vator IS 0<br>RS 100.000.00                  | Primio Convercial<br>R\$ 100,00 |                              | Quantidade Embarques<br>1<br>Primeiro 1 |
| a de Faturas - Na<br>Origem :<br>SP<br>Situação Atual: Li<br>Tóraco usu | Destino =<br>SP<br>berada para análise<br>uáreo | Valor IS C<br>RS 100.000.00                  | Primio Correctal<br>R3 100,00   | o Incho                      | Quantidade Embarques<br>1<br>Primeiro   |
| a de Faturas - Na<br>Origem :<br>SP<br>Situação Atual: Li<br>Tóraco usu | Destino c<br>SP<br>berada para análise<br>uáreo | Valor 15 0<br>RS 100.000.00<br>DATA<br>23062 | Prémio Comercial<br>Ris 100,00  | uwcyyo<br>anata para análise | Guantidade Embarques<br>1<br>Primeiro   |

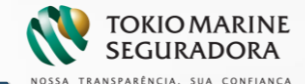

## Prévias Pendentes - Recusa

Caso algum dado esteja incorreto, o corretor poderá recusar a prévia através deste status (a recusa pela consulta individual permanece disponível também), inserindo o motivo de sua recusa.

| <b>)</b> Relação d      | le Prévi | as Pend | dent- | e de Anroi    | vacão                                                   |                            |                 |              |          |          |        |         |         |         |
|-------------------------|----------|---------|-------|---------------|---------------------------------------------------------|----------------------------|-----------------|--------------|----------|----------|--------|---------|---------|---------|
|                         |          |         |       | Mensage       | em                                                      |                            |                 |              |          | ×        |        |         |         | л       |
| Mês / Ano<br>Referência | Ramo     | Apólice | Su    | Favor inform  | nar o n                                                 | otivo da recusa da prévia. |                 |              |          |          | Resumo | Relação | Aprovar | Recusar |
| 202004                  | 21       |         |       | A quantid     | quantidade de embarques está inferior, favor verificar. |                            |                 |              |          |          |        | Q       | ß       | Q       |
| 202004                  | 21       |         |       |               |                                                         |                            |                 |              |          |          | ٩      | Q       | ß       | Q       |
| 202004                  | 21       |         |       | Limitado a 40 | 000 car                                                 | cteres                     |                 |              |          |          | ۹      | Q       | ð       | Q       |
| 202004                  | 21       |         | ŀ     |               | 000 001                                                 |                            |                 |              |          | -        | ٩      | Q       | Ø       | Q       |
| 202004                  | 22       |         | I.    | _             |                                                         | 3/A                        | _               | ✓ Confirms   | 0,00     | Cancelar | ٩      | Q       | Ø       | Q       |
| 202004                  | 22       | ;       |       | 1 24/08       | V2020                                                   | 1.84                       | R\$<br>9.900,00 | R\$ 9.458,75 | R\$ 0,00 | 3        | Q      | Q       | ß       | Q       |
|                         |          |         |       |               |                                                         |                            |                 |              |          |          |        |         |         |         |
|                         |          |         |       |               |                                                         |                            |                 |              |          |          |        | Prime   | eiro 1  | Último  |

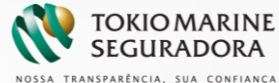

#### Em Fechamento

Na nova opção, serão contemplados os casos aprovados que já constam na fila para formalização (os casos aprovados ficam neste status por alguns minutos, até a formalização da fatura)

| 者 DashBoard de Prév                                                                                                    | vias e Faturas |             |                                        |                              |              |                      |                                       |                |                    |            |
|----------------------------------------------------------------------------------------------------|----------------|-------------|----------------------------------------|------------------------------|--------------|----------------------|---------------------------------------|----------------|--------------------|------------|
| De 04/2020 🛗                                                                                                    | Até 05/202     | 20 🛗        |                                        |                              | _            |                      |                                       |                |                    |            |
| PREVIAS<br>PENDENTES                                                                                                    | 4              | Ċ           | EM FECHAMENTO                          | 4                            | Q            | PRÉVIAS<br>RECUSADAS | 1                                     | 0              | FATURAS EMITI      | DAS 3      |
|                                                                                                    |                |             |                                        |                              | _            |                      |                                       |                |                    |            |
| , Pesquisa de Prévias                                                                                                    | e Faturas      |             |                                        |                              |              |                      |                                       |                |                    |            |
| Pesquisa de Prévias                                                                                                    | e Faturas      |             |                                        |                              |              |                      |                                       |                |                    |            |
| Pesquisa de Prévias<br>Més/Ano de Referência: o<br>movimento.                                                                                     | e Faturas      | e ano da da | ata de saída dos emba                  | arques para os c             | asos de EXPC | RTAÇÃO, Para o:      | casos de IMPO                         | RTAÇÃO, corres | ponde ao mês e anc | da data de |
| Pesquisa de Prévias<br>Més/Ano de Referência: o<br>movimento.<br>ados da Consulta                                                                 | e Faturas      | e ano da da | ata de saída dos emba                  | rques para os c              | asos de EXPC | RTAÇÃO. Para o       | casos de IMPO                         | RTAÇÃO, corres | ponde ao mês e anc | da data de |
| Pesquisa de Prévias<br>Més/Ano de Referência: o<br>movimento.<br>ados da Consulta<br>Ramo Produto / Apólice                                       | e Faturas      | e ano da da | ata de saída dos emba                  | irques para os c<br>igência: | asos de EXPC | RTAÇÃO. Para o:      | casos de IMPO<br>Subgrupo             | RTAÇÃO, corres | ponde ao mês e anc | da data de |
| , Pesquisa de Prévias<br>A Més/Ano de Referência: o<br>movimento.<br>ados da Consulta<br>Ramo Produto / Apólice<br>Selecione                      | e Faturas      | e ano da da | ata de saída dos embe<br>Periodo de Vi | arques para os c<br>igência: | asos de EXPC | RTAÇÃO. Para o:      | cesos de IMPO<br>Subgrupo<br>Selecion | TAÇÃO, corres  | ponde ao mês e anc | da data de |
| Pesquisa de Prévias<br>Més/Ano de Referência: o<br>movimento.<br>ados da Consulta<br>Ramo Produto / Apólice<br>Selecione<br>Mês/Ano de Referência | e Faturas      | e ano da da | ata de saída dos embr<br>Periodo de Vi | irques para os c<br>igência: | asos de EXPC | RTAÇÃO. Pere o:      | casos de IMPO<br>Subgrupo<br>Selecion | RTAÇÃO, corres | ponde ao mês e anc | da data de |

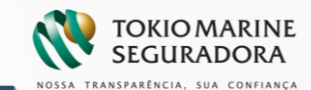

#### Em Fechamento

Neste status, além da consulta ao Resumo e Relação de Embarques, está disponível também o Histórico da Prévia.

#### Q Relação de Prévias em Fechamento

| Mês / Ano<br>Referência | Ramo | Apólice | Subgrupo | Dt de<br>Aprovação | Segurado | Valor IS            | Valor Prêmio<br>Líquido | Qtd<br>Embarques | Resumo | Relação | Histórico |
|-------------------------|------|---------|----------|--------------------|----------|---------------------|-------------------------|------------------|--------|---------|-----------|
| 202004                  | 21   |         | 1        | 24/08/2020         |          | R\$<br>1.642.000,00 | R\$ 2.000,00            | 3                | Q      | ۹       | - <       |
| 202004                  | 21   |         | 1        | 05/06/2020         |          | R\$ 700.000,00      | R\$ 1.546,00            | 2                | Q      | ۹       |           |
| 202004                  | 21   |         | 1        | 05/06/2020         |          | R\$ 473.456,00      | R\$ 839,88              | 2                | ۹      | ۹       |           |

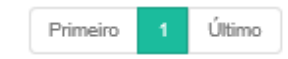

📢 Voltar

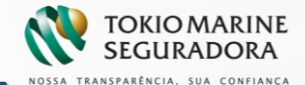

### Em Fechamento - Histórico

Ao clicar em Histórico será exibido o Histórico da Prévia (esta consulta estende-se também ao Status Prévias Recusadas)

| Referênc |                                 |                             |                     |                       |             |   | Hação | Hist |
|----------|---------------------------------|-----------------------------|---------------------|-----------------------|-------------|---|-------|------|
| 202004   | Q Situação                      | Atual: Aprovada 🕢           |                     |                       |             |   | Q     | 6    |
| 202004   | HISTÓRICO                       | USUÁRIO                     | DATA                | SITUAÇÃO              | OBSERVAÇÕES | > | 0     |      |
|          | 2                               |                             | 23/08/2020 21:51:05 | Aprovada              | ~           |   |       |      |
| 202004   | Observações:<br>Previa aprovada | el - Vencimento: 13/07/2020 |                     |                       |             |   | ٩     | 8    |
|          | 1                               |                             | 23/08/2020 21:23:52 | Liberada para análise | >           |   |       | ú    |
|          | <                               |                             |                     |                       |             | > |       |      |
|          |                                 |                             |                     |                       |             |   |       |      |

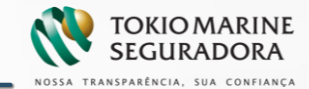

#### Prévias Recusadas

Na nova opção, serão contemplados os casos recusados pelo corretor e que estão em análise pelo emissor responsável.

| DashBoard de Prév                                                                                                    | rias e Faturas |                 |                                        |                          |                |                      |                 |                                                |                                   |               |                   |           |
|----------------------------------------------------------------------------------------------------|----------------|-----------------|----------------------------------------|--------------------------|----------------|----------------------|-----------------|------------------------------------------------|-----------------------------------|---------------|-------------------|-----------|
| e 04/2020 🛗                                                                                                    | Até 05/202     | 20 🛗            |                                        |                          |                |                      |                 |                                                |                                   |               |                   |           |
| PREVIAS<br>PENDENTES                                                                                                    | 4              |                 | FECHAMENTO                             | 4                        | Ŵ              | PRÉVIAS<br>RECUSADAS |                 | 1                                              | 6                                 | <b>F</b> A    | TURAS EMITIDA     | s<br>3    |
| Pacquica da Právias                                                                                                    |                |                 |                                        |                          |                |                      |                 |                                                |                                   |               |                   |           |
| esquisa de l'Tevias                                                                                                    | e Faturas      |                 |                                        |                          |                |                      |                 |                                                |                                   |               |                   |           |
| Mês/Ano de Referência:                                                                                                    | e Faturas      | e ano da data d | e saída dos embarq                     | ues para os c            | asos de EXPC   | RTAÇÃO. Para         | 05 C8505 (      | le IMPORT                                      | AÇÃO, cor                         | responde      | ao mês e ano d    | a data de |
| Mês/Ano de Referência:                                                                                                    | e Faturas      | e ano da data d | e saída dos embarq                     | ues para os c            | asos de EXPC   | RTAÇÃO. Para         | 05 C8505 (      | de IMPORTA                                     | ∖ÇÃO, cor                         | responde      | e ao mês e ano da | a data de |
| Mês/Ano de Referência:<br>iovimento.<br>dos da Consulta                                                                             | e Faturas      | e ano da data d | e saída dos embarq                     | ues para os c:           | asos de EXPC   | RTAÇÃO. Para         | os casos (      | de IMPORTA                                     | AÇÃO, cor                         | responde      | ao mês e ano d    | a data de |
| Més/Ano de Referência:<br>ovimento.<br>dos da Consulta<br>amo Produto / Apólice                                                     | e Faturas      | e ano da data d | e saída dos embarqu<br>Periodo de Vigê | ues para os ci<br>incia: | asos de EXPC   | RTAÇÃO. Para         | os casos (      | de IMPORTA                                     | AÇÃO, cor                         | responde      | e ao mês e ano da | a data de |
| Mês/Ano de Referência:<br>ovimento.<br>dos da Consulta<br>amo Produto / Apólice<br>Selecione                                        | e Faturas      | e ano da data d | e saída dos embarqu<br>Periodo de Vigê | ues para os ci<br>incia: | asos de EXPC   | RTAÇÃO. Para         | os casos o<br>s | de IMPORT<br>ubgrupo<br>Selecione u            | ΑÇÃO, cor<br>ma Apólice           | responde      | e ao mês e ano di | a data de |
| Més/Ano de Referência:<br>ovimento.<br>dos da Consulta<br>amo Produto / Apólice<br>Selecione<br>és/Ano de Referência                | e Faturas      | e ano da data d | e saída dos embarq<br>Periodo de Vigê  | ues para os c:<br>incia: | -              | RTAÇÃO. Para         | os casos (<br>S | Je IMPORT/<br>ubgrupo<br>Selecione u           | AÇÃO, cor<br>ma Apólice           | responde      | e ao mês e ano di | a data de |
| Més/Ano de Referência:<br>iovimento.<br>dos da Consulta<br>amo Produto / Apólice<br>Selecione<br>lês/Ano de Referência<br>Selecione | e Faturas      | e ano da data d | e saída dos embarqu<br>Periodo de Vigê | ues para os ci<br>incia: | - Relação de E | RTAÇÃO. Para         | os casos «<br>s | de IMPORTA<br>ubgrupo<br>Selecione u<br>Prévia | AÇÃO, con<br>ma Apólica<br>Fatura | responde<br>2 | e ao mês e ano di | a data de |

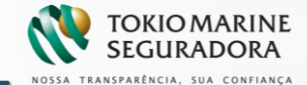

#### Prévias Recusadas

Neste Status as ações disponíveis são : Consulta de Resumo, Relação de Embarques e Histórico

| Referencia | Ramo | Apólice | Subgrupo | Recusa     | Segurado | Valor IS          | Valor Prémio<br>Líquido | Qtd<br>Embarques | Resumo | Relação | Histó |
|------------|------|---------|----------|------------|----------|-------------------|-------------------------|------------------|--------|---------|-------|
| 202004     | 21   |         | 1        | 18/06/2020 |          | R\$<br>587 445 00 | R\$ 1.280,63            | 1                | Q      | Q       |       |

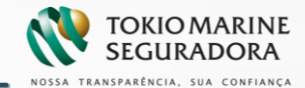

#### Faturas Emitidas

Na nova opção, serão contemplados os casos formalizados/ faturados que poderão ser visualizados na opção "Faturas Emitidas ".

| Consulta de Prévias e Faturas                                      |                                                             |                                                               |
|--------------------------------------------------------------------|-------------------------------------------------------------|---------------------------------------------------------------|
| Z DashBoard de Prévias e Faturas                                   |                                                             |                                                               |
| De 04/2020 🛍 Até 05/2020 🛱                                         | ]                                                           |                                                               |
| PREVIAS PENDENTES 4                                                | EM FECHAMENTO 4 PRÉVIAS RECUSADAS                           | 1 FATURAS EMITIDAS                                            |
| Q Pesquisa de Prévias e Faturas                                    |                                                             |                                                               |
| A Mês/Ano de Referência: corresponde ao mês e ano da da movimento. | ta de saída dos embarques para os casos de EXPORTAÇÃO. Para | a os casos de IMPORTAÇÃO, corresponde ao mês e ano da data de |
| Dados da Consulta                                                  |                                                             |                                                               |
| Ramo Produto / Apólice                                             | Periodo de Vigência:                                        | Subgrupo                                                      |
| Selecione                                                          | -                                                           | Selecione uma Apólice 🔹                                       |
| Mês/Ano de Referência                                              |                                                             |                                                               |
| Selecione •                                                        | Resumo de Embarques Relação de Embarques                    | Prévia Fatura                                                 |
| Q Pesquisar X Cancelar                                             |                                                             |                                                               |
|                                                                    |                                                             |                                                               |

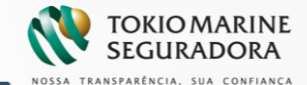

#### Faturas Emitidas

Neste status é possível realizar o download do Endosso (Conta Mensal) e Boleto, após o processamento dos mesmos (aproximadamente 1 hora após a formalização). A consulta do Resumo e Relação de embarques permanecem da mesma forma das consultas anteriores.

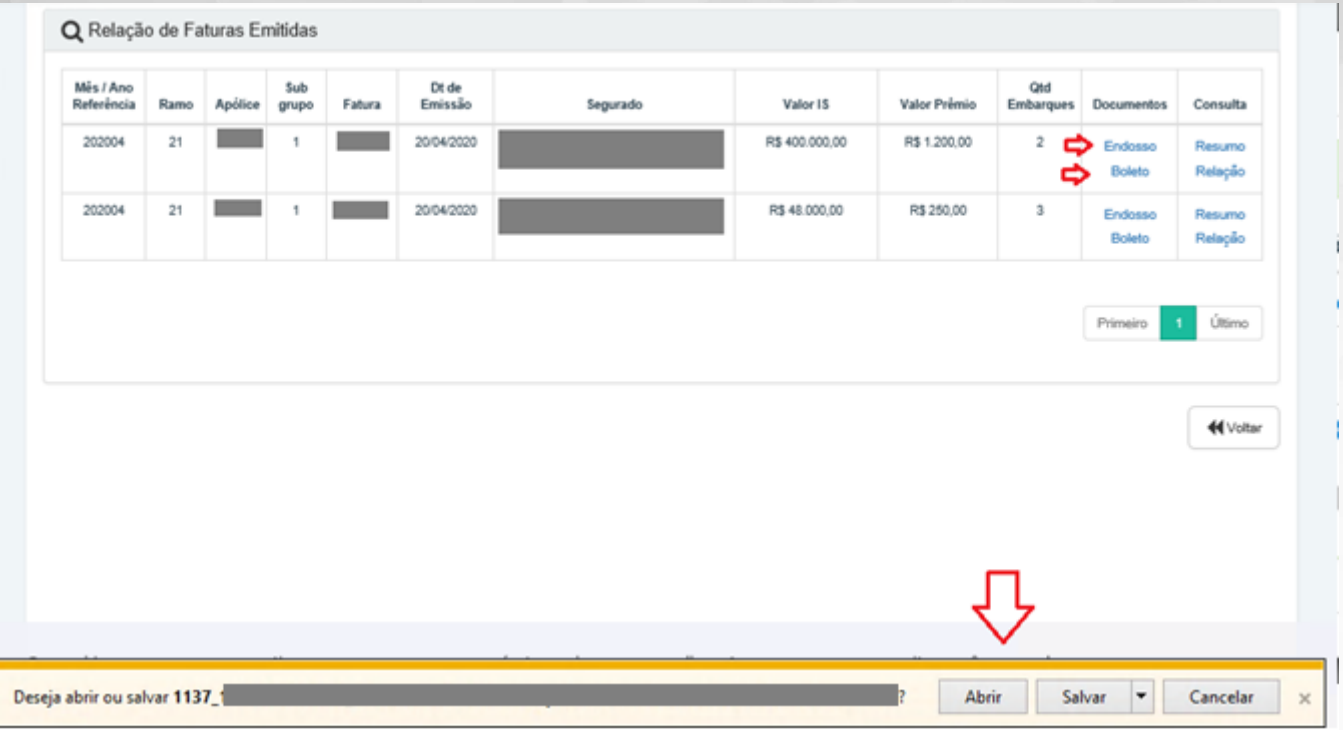

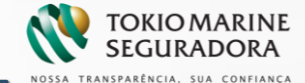

## Consulta 2 <sup>a</sup> Via Boleto, Apólice e Endosso

A consulta e geração de 2ª via permanecem no menu"Consultas" mesmo sendo possível consultar o Endosso e Boleto pelo status "Faturas Emitidas" :

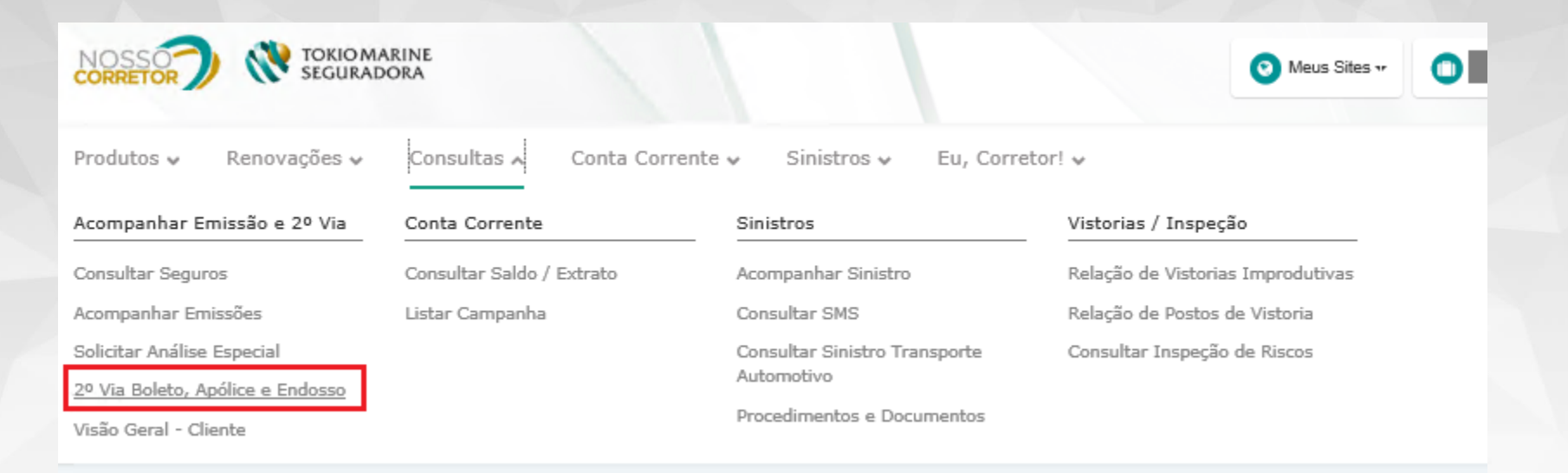

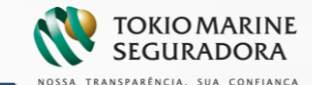

## Consulta 2<sup>ª</sup> Via Boleto, Apólice e Endosso

A consulta e geração de 2ª via permanecem no menu"Consultas" mesmo sendo possível consultar o Endosso e Boleto pelo status "Faturas Emitidas" :

#### Consulta de Seguros

| Segmento:              | Corporate | $\checkmark$                                  |
|------------------------|-----------|-----------------------------------------------|
| CPF do Cliente:        |           |                                               |
| CNPJ do Cliente:       |           |                                               |
| Código Cliente:        |           |                                               |
| Local/Ramo/Apólice nº: |           | Para apólices emitidas até a data 01/07/201   |
| Ramo/Apólice nº:       | /         | Para apólices emitidas após a data 01/07/2013 |
| Seguro Garantia:       |           |                                               |
| Placa:                 |           |                                               |
|                        | OK        |                                               |

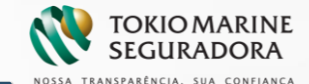

## Consulta Faturas

A forma de consulta individual do resumo e relação de embarques das faturas emitidas continua da mesma forma.

| Q Pesquisa de Prévias e Faturas                                    |                                                          |                                                                  |
|--------------------------------------------------------------------|----------------------------------------------------------|------------------------------------------------------------------|
| A Mês/Ano de Referência: corresponde ao mês e ano da<br>movimento. | data de saída dos embarques para os casos de EXPORTAÇÃO. | Para os casos de IMPORTAÇÃO, corresponde ao mês e ano da data de |
| Dados da Consulta                                                  |                                                          |                                                                  |
| Ramo Produto / Apólice                                             | Periodo de Vigência:                                     | Subgrupo                                                         |
| 210                                                                | ▼ 01/05/2017 - 01/05/2020                                | 1-                                                               |
| No. Fatura - Mês/Ano de Referência                                 |                                                          | $\mathbf{\hat{v}}$                                               |
| - 04/2020                                                          | Resumo de Embarques     Relação de Embarques             | Prévia Fatura                                                    |
| Q Pesquisar X Cancelar                                             | п                                                        |                                                                  |
|                                                                    | •                                                        |                                                                  |
|                                                                    |                                                          |                                                                  |

#### Faturas - Nacionais

| Fatura 🗘 | Origem \$ | Destino 🗧 | Valor IS  \$\\$ | Prêmio Comercial 🗘 | Quantidade Embarques |
|----------|-----------|-----------|-----------------|--------------------|----------------------|
| 1069461  | SP        | MG        | R\$ 150.000,00  | R\$ 424,50         | 1                    |
| 1069461  | SP        | SP        | R\$ 250.000,00  | R\$ 272,50         | 1                    |

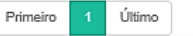

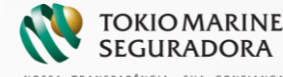

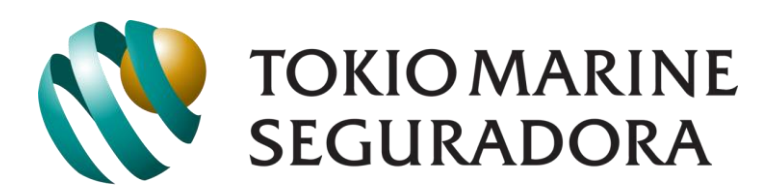

NOSSA TRANSPARÊNCIA, SUA CONFIANÇA

www.tokiomarine.com.br